# User manual

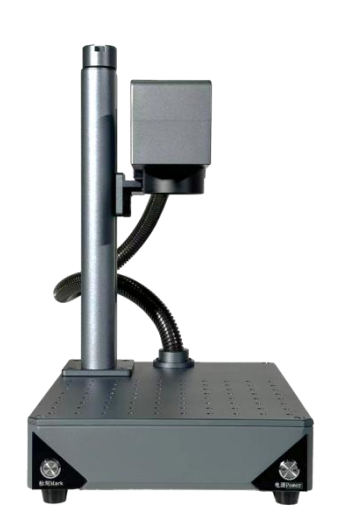

### Model : IDX

Thank you for purchasing this laser marking machine product!

Product appearance is subject to the material object (there are differences in appearance and configuration).

To protect your vital rights and interests, please read the user manual carefully.

For more product information and technical support, please contact our company.

### Foreword

This manual is applicable to the corresponding models. Please read the attached explanatory materials carefully for customized and non-standard products.

This manual describes the basic functions, installation methods, operation and use, interface definition, packaging accessories and other contents of the product. If there are any omissions, please contact our company for more information.

If you are using this type of machine for the first time, please read this information carefully before installation and use to avoid personal safety and equipment damage due to operational errors.

Any unauthorized modification, including adding new functions or connecting other equipment, may affect the normal use of the product. Please contact our company for technical support if necessary.

# Laser hazard prevention measures

Please take precautions to ensure the safety of use.

- 1. The laser of this equipment belongs to Class IV laser products.
- Long-term direct laser irradiation will cause human injury. It is forbidden to pile flammable and explosive materials around the workbench and equipment, and it is necessary to keep good ventilation.
- 3. During laser processing, dust, toxic and harmful gases may be produced due to different processing objects.

4. Please try to wear goggles to operate the machine when conditions permit, and avoid looking directly at the laser for a long time to prevent eye injuries.

5. Please stick laser warning signs on the occasion of laser application to remind safety protection.

### Important tips

1. Before using the machine, please ensure that the protective cover of the laser field mirror is removed and the position of the laser output port is unobstructed.

2. Please ensure that the circuit is normal, the voltage is stable, and there are grounding lines in the use environment of the equipment.

3. When the equipment is working, it is forbidden to keep the eyes at the same level as the laser light outlet, and it is absolutely forbidden to expose the body to the laser transmission light path.

4. Equipment should be far away from electrical equipment sensitive to electromagnetic interference, which may cause electromagnetic interference.

5. If the machine is not operated and used according to the manual, our company will not bear any responsibility for the machine loss or other incidental losses.

6. The equipment has no parts that users can repair by themselves. Don't try to disassemble or repair this equipment by yourself. The equipment damage caused by disassembling or repairing this equipment by yourself is not covered by the warranty.

7. Equipment environment should be dry, free from pollution, vibration, strong electricity, strong magnetism and other interference and influence. The working environment temperature is  $10-40^{\circ}$ C, and the working environment humidity is 5-95% (without condensed water).

8. The contents of this manual are inconsistent due to software or hardware upgrades. Please take the latest version as the standard, and the specific updates will not be notified separately. If necessary, please contact our company for updates.

# Catalogue

| Summary       |                     |   |   |
|---------------|---------------------|---|---|
|               |                     | 0 | 3 |
| Package       |                     | 0 |   |
| Parameter     |                     |   |   |
|               |                     | 0 | 5 |
| Machine In    | istal               | 0 | 6 |
| Software In   | stall               |   |   |
| <br>Driver Ir |                     | 0 | 7 |
|               |                     | 0 | 7 |
| Computer      |                     |   |   |
| Mobile        |                     |   |   |
|               |                     | 0 | 8 |
| Computer Sc   | oftware             |   |   |
| -<br>Software | - 0<br>9 Interface0 |   | 9 |
|               |                     | 0 | 9 |
| Software      | e Settings          |   |   |
| Draw Figu     | Ire                 | 0 | 9 |
|               |                     | 1 | 0 |
| Draw Text     | ;                   | 1 |   |
| Draw Imag     | ge                  |   |   |
|               |                     | 1 | 1 |
| Draw Vect     | ogram               | 1 | 2 |
| Draw Code     |                     | - |   |
| - – –         |                     | 1 | 2 |
| Kotating      | Mark                |   |   |

| Variable Text      |               |               |               |
|--------------------|---------------|---------------|---------------|
| App Software       |               | 1             | 4             |
|                    |               |               | 5             |
| APP Connect        |               |               | <br>5         |
| Software Interface |               |               |               |
| Draw Text          | 1             |               | 6<br>         |
|                    |               | 1             | 6             |
| Draw Image         | 1             |               | 7             |
| Draw Vectogram     | 1             |               |               |
| Rotating Mark      |               |               |               |
|                    |               | 1             | 8             |
|                    | 1             |               | 9             |
| Pocus adjustment   | 2             |               |               |
| Red light          |               |               |               |
| Laser parameters   |               | 2             | 0             |
|                    |               | 2             | 1             |
| /arking            |               | 2             | 1             |
| FAQ                |               | 2             | <br>2         |
|                    | Variable Text | Variable Text | Variable Text |

# Summary

### Front view of equip

- 1 Lifting handle
- 2 galvanometer
- 3 field mirror
- 4 Work area ( M6 threaded hole)
- 5 Power switch
- 6 Marking switch

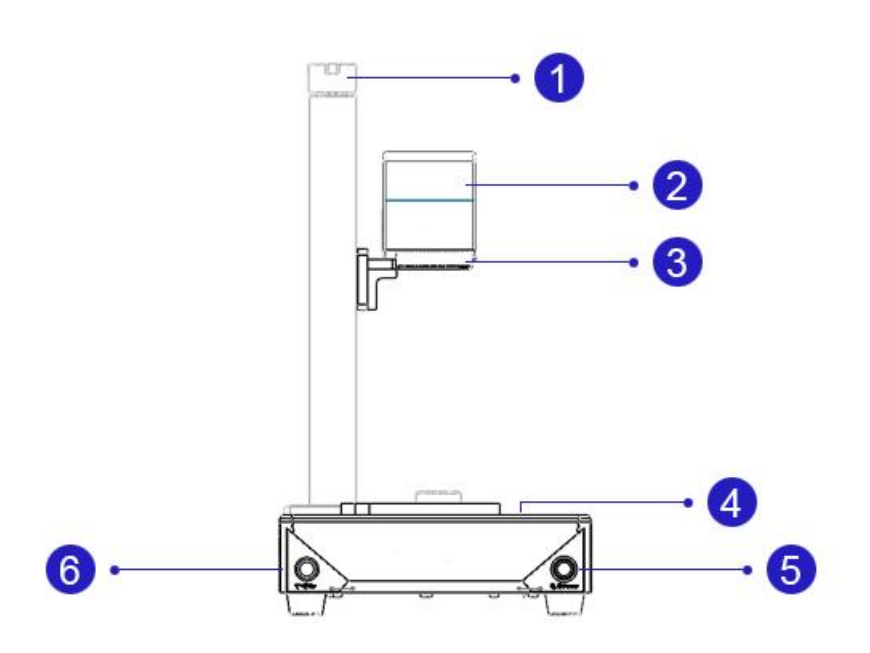

### Side view of equipment

Rear view of equipment

12 - Rotating interface

13 - Reserved expansion interface

10 - USB interface 11 - WiFi antenna

14 - Power switch
15 - Power interface

- 7 Auxiliary focus red light
- 8 Right Vent
- 9 Left Vent

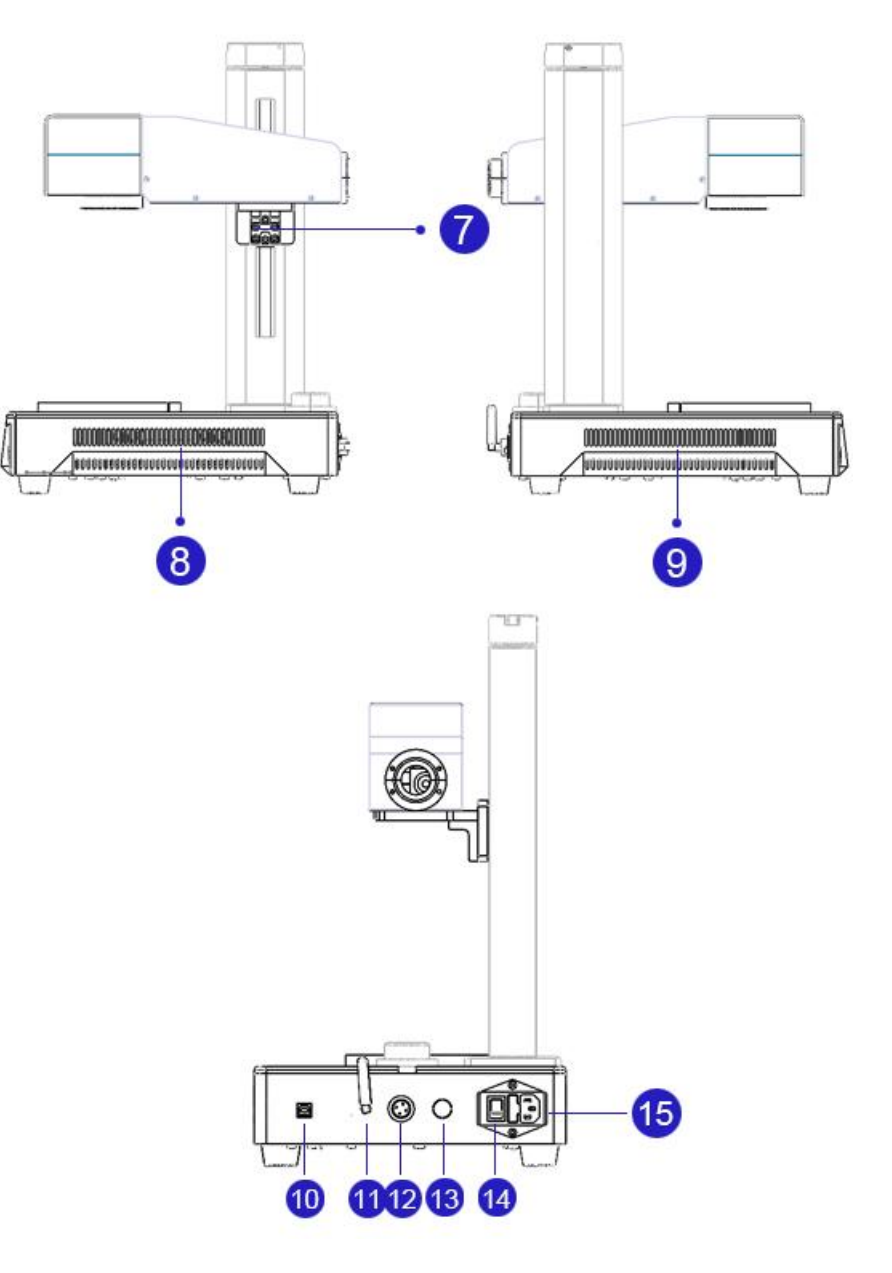

# Package Standard fittings

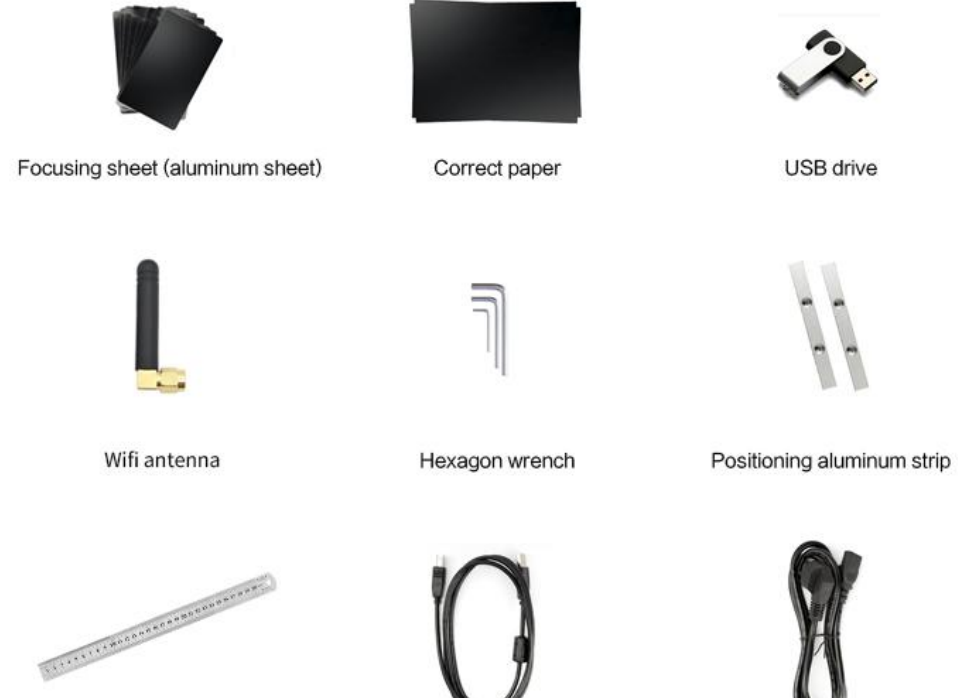

Steel rule

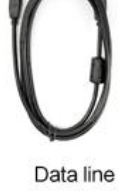

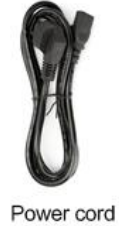

Size & weight

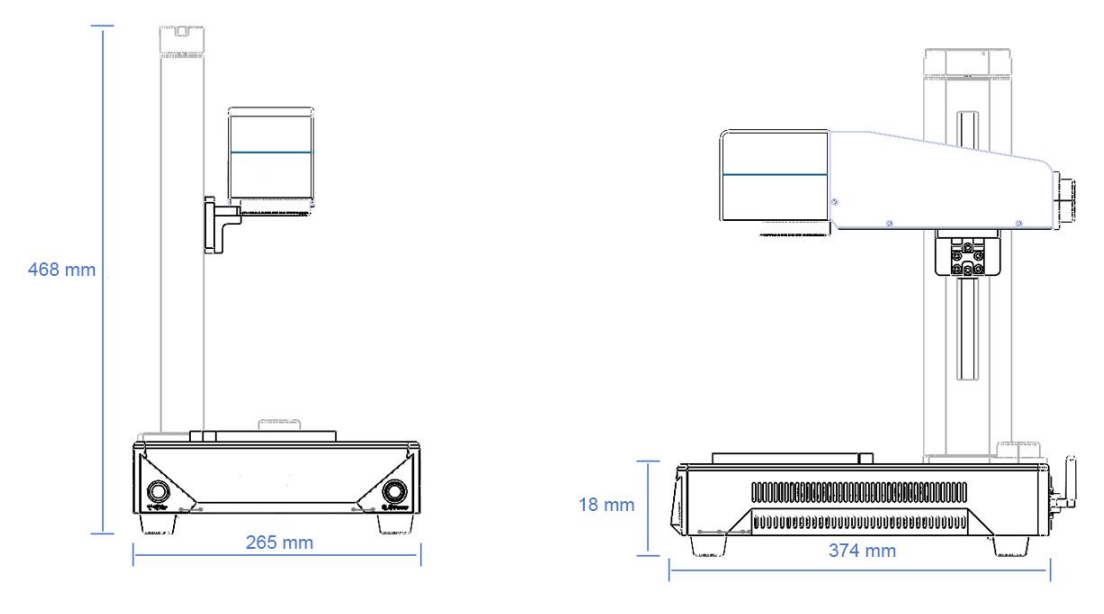

Packing: carton+anti-collision cotton Product size: 374\*265\*280 mm Product weight: 10.2Kg

Packing size: 470\*360\*280mm Packing weight: 12Kg

# Parameter

|               | Laser power            | 20W/30W                                          |
|---------------|------------------------|--------------------------------------------------|
|               | Laser type             | Fiber Laser                                      |
| Laser         | Laser wavelength       | 1064nm                                           |
|               | Repetition frequency   | 30-60KHz                                         |
|               | Cooling                | wind cooling                                     |
|               | Marking range          | 110*110mm                                        |
|               | Focal distance         | 163mm                                            |
| Marking       | Marking speed          | 7000mm/s                                         |
| parameters    | Min line width         | 0.06mm                                           |
|               | Minimum character      | 0.2mm                                            |
|               | file layou             | PLT/DXF/AI/DST/JPG/GIF/BMP etc.                  |
|               | Lifting mode           | Manual lifting                                   |
|               | focusing mode          | Double red light focusing                        |
|               | Laser source           | Ideeda                                           |
|               | Galvanometer           | ZBTK                                             |
|               | Control card           | Ideeda                                           |
| Configuration | Filed lens             | JGZ                                              |
|               | Power                  | MW                                               |
|               | Computer               | None                                             |
|               |                        | Focusing sheet, calibration paper, U disk, ruler |
|               | standard configuration | Positioning bar, foot switch, hexagon wrench     |
|               | Optional accessories   | Rotating fixture, smoke purifier                 |
| Electricity   | Supply voltage         | 220V±5% 50Hz±5%                                  |
|               | Power consump          | tion: ≤500W                                      |

# **Machine Installation**

1. Unpack the package and take out the machine and accessories.

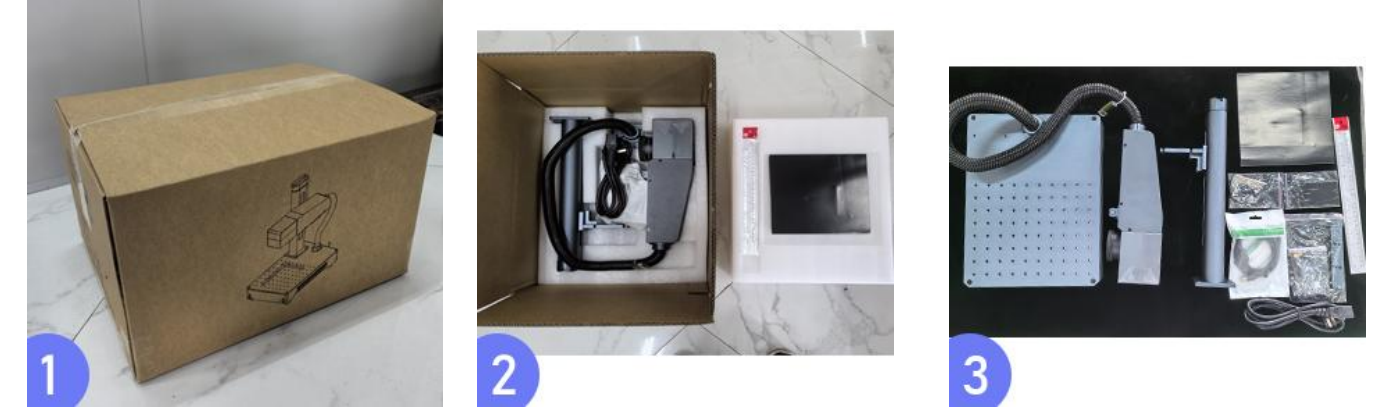

2. Install the upright post and light path, erect the upright post on the machine table, corresponding to the hole position, and fix it with mounting screws.

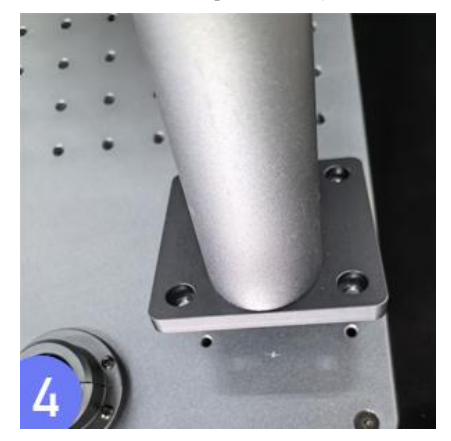

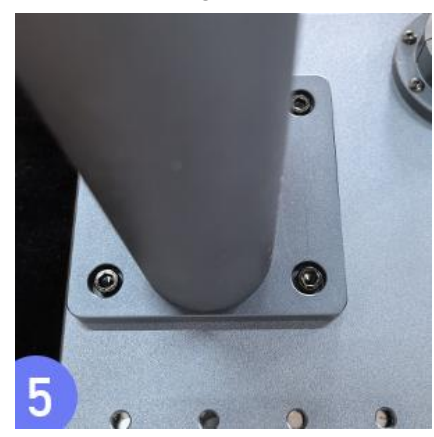

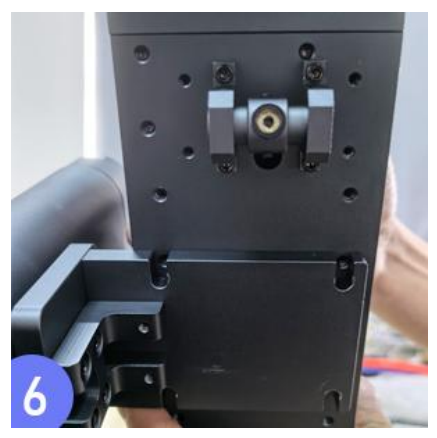

3. Install the WIFI antenna and connect the power cord and data cable.

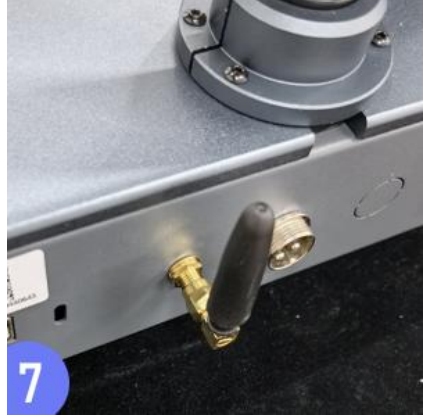

4. Installation completed

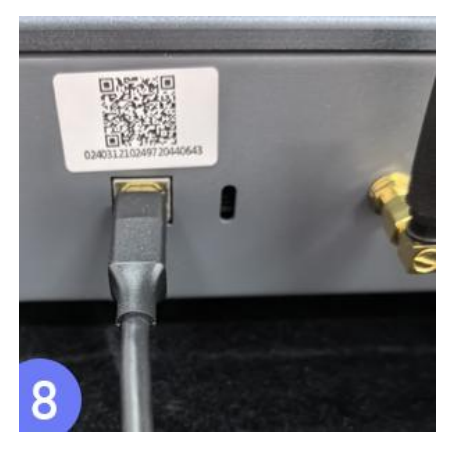

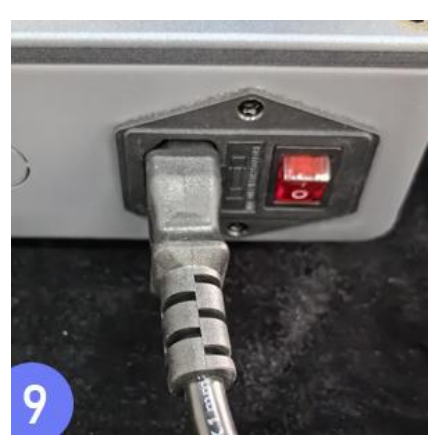

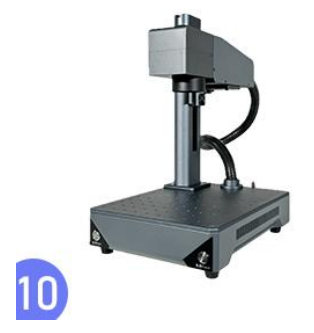

# Computer software installation

The equipment software is shipped with the machine in the form of a USB flash drive, which contains:

- 1, the computer software
- 2, computer software driver
- 3. Red light setting data
- 4. Laser setting data
- 5. Regional data (galvanometer correction)

After receiving the equipment, please copy the contents of the U disk to the computer, and make a good backup of the files and keep the U disk well. Our company does not provide backup files.

#### Drive installation

Open the USB flash drive, open the folder "driver", and double-click the

"CypressDriverInstaller.exe" file to start the installation.

Click "Next", "I Agree" and "Install" in turn, and click "Finish" when the installation is completed.

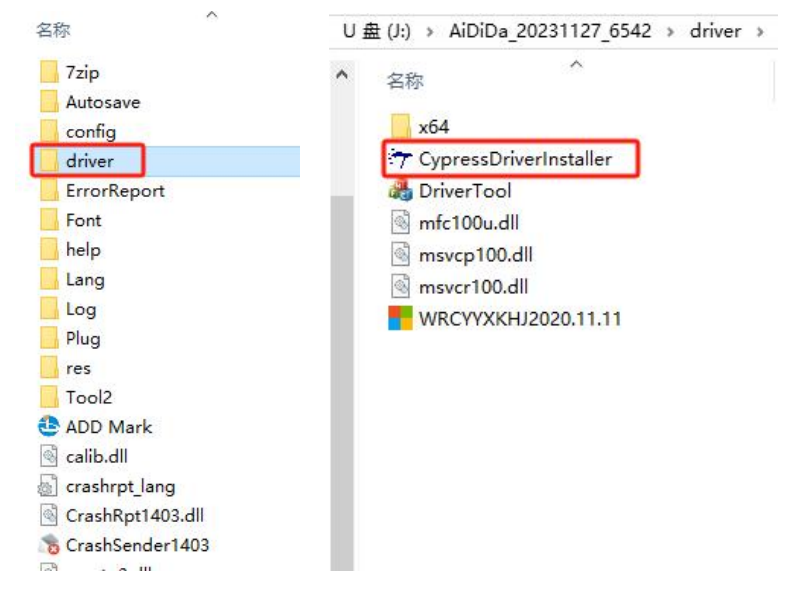

#### Computer software installation

Copy all the folders in the U disk to the local hard disk of the computer and open the "ADD" folder. Right-click the "ADD Mark. exe" file, select "Send to" and click "Desktop Shortcuts".

Go back to the desktop and double-click the "ADD Mark" icon to open the software for use.

| A 4    | 名称               |          |
|--------|------------------|----------|
| - 古林   | 7zip             |          |
| ADD    | Autosave         |          |
| ADD    | config           |          |
|        | driver           |          |
|        | ErrorReport      |          |
| 111 湖光 | Font             |          |
| 111 区域 | help             |          |
|        | Lang             | 7        |
|        | Log              | ADD MA-R |
|        | Plug             | ADD Mark |
|        | res              |          |
|        | Tool2            |          |
|        | 🛃 ADD Mark       |          |
|        | calib.dll        |          |
|        | crashrpt_lang    |          |
|        | CrashRpt1403.dll |          |
|        | TrashSender1403  |          |
|        | crypto3.dll      |          |
|        | crypto5.0.dll    |          |
|        | i crypto6.0.dll  |          |
|        | Maghelp.dll      |          |

### Mobile App software installation 1、Android

① Open http://www.ideedalaser.com/App\_download.htmWebsite or scan QR code to download "ADDApp.apk" for installation.

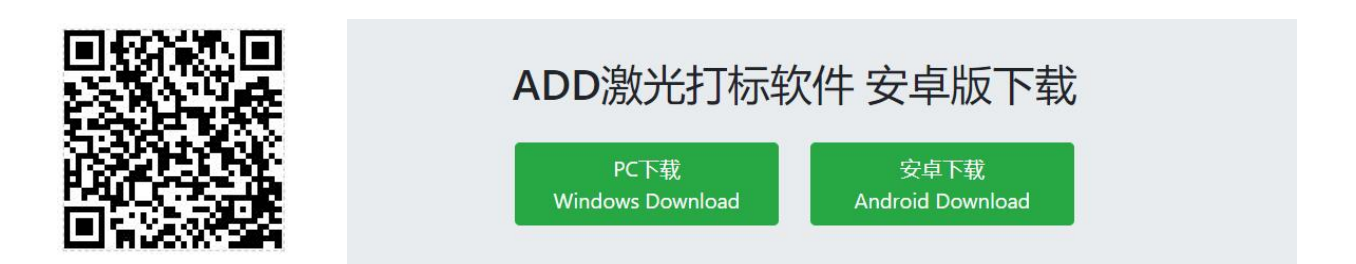

② Search for "ADD Mark" in the app store and download and install it. (\* At present, it is being put on shelves one after another. If you can't find it, please use method ① to install it.)

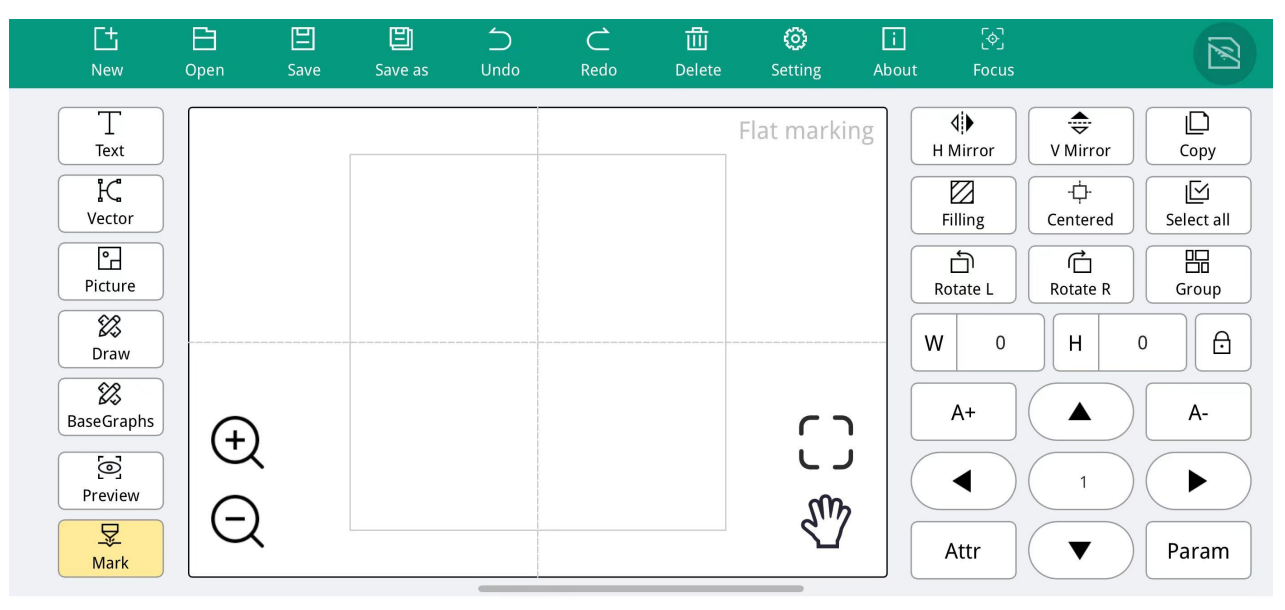

#### 2、IOS

Search for "ADD Mark" in the APP Store and click "Get" installation.

| 16:02                                                               | ::!! ? <b>•</b>                                                    |                                                                                                    |           |      |         |           |           |             |           |             |                                 |                                  |                             |
|---------------------------------------------------------------------|--------------------------------------------------------------------|----------------------------------------------------------------------------------------------------|-----------|------|---------|-----------|-----------|-------------|-----------|-------------|---------------------------------|----------------------------------|-----------------------------|
| Search ADD Utilities                                                | Mark                                                               |                                                                                                    | -         |      | -       |           |           |             |           | _           | 53                              |                                  |                             |
| Оре                                                                 | • •                                                                | L±<br>New                                                                                                    | )<br>Open | Save | Save as | ⊃<br>Undo | C<br>Redo | Ш<br>Delete | Setting   | Li<br>About | [�]<br>Focus                    |                                  |                             |
| AGE<br>17+<br>Years Old<br>What's New<br>Version 1.1<br>修改 BUG 和稳定性 | DEVELOPER SI<br>子 37 か<br>Version History<br>4mo ago               | T<br>Text<br>K<br>Vector<br>Picture                                                                                                    |           |      |         |           |           | Fla         | at markin | g           | H Mirror<br>Filling<br>Rotate L | V Mirror<br>Centered<br>Rotate R | Copy<br>Select all<br>Group |
| Preview                                                             | S<br>S<br>S<br>S<br>S<br>S<br>S<br>S<br>S<br>S<br>S<br>S<br>S<br>S | Image: State State Sta | ⊕<br>©    |      |         |           |           |             | ()<br>2   |             | V 0<br>A+<br>Attr               |                                  | A-                          |
|                                                                     |                                                                    |                                                                                                    |           |      | 0       |           |           |             |           |             |                                 |                                  |                             |

# Introduction of computer-side software

### 1 Introduction of software interface

When the mouse hovers over the function icon, the corresponding instructions will be displayed.

- 1-Menu bar
- $2\text{-}\mathsf{System}\ \mathbf{Toolbar}$
- 3-Zoom Toolbar
- 4-Align Toolbars
- 5-Auxiliary Toolbar
- 6-**Object** List
- 7-Object Attribute Bar
- 8-Drawing Toolbar
- 9-Content Display Area
- 10-Marking Control Bar
- 11-Software Status Bar
- 12-Marking Parameter Column

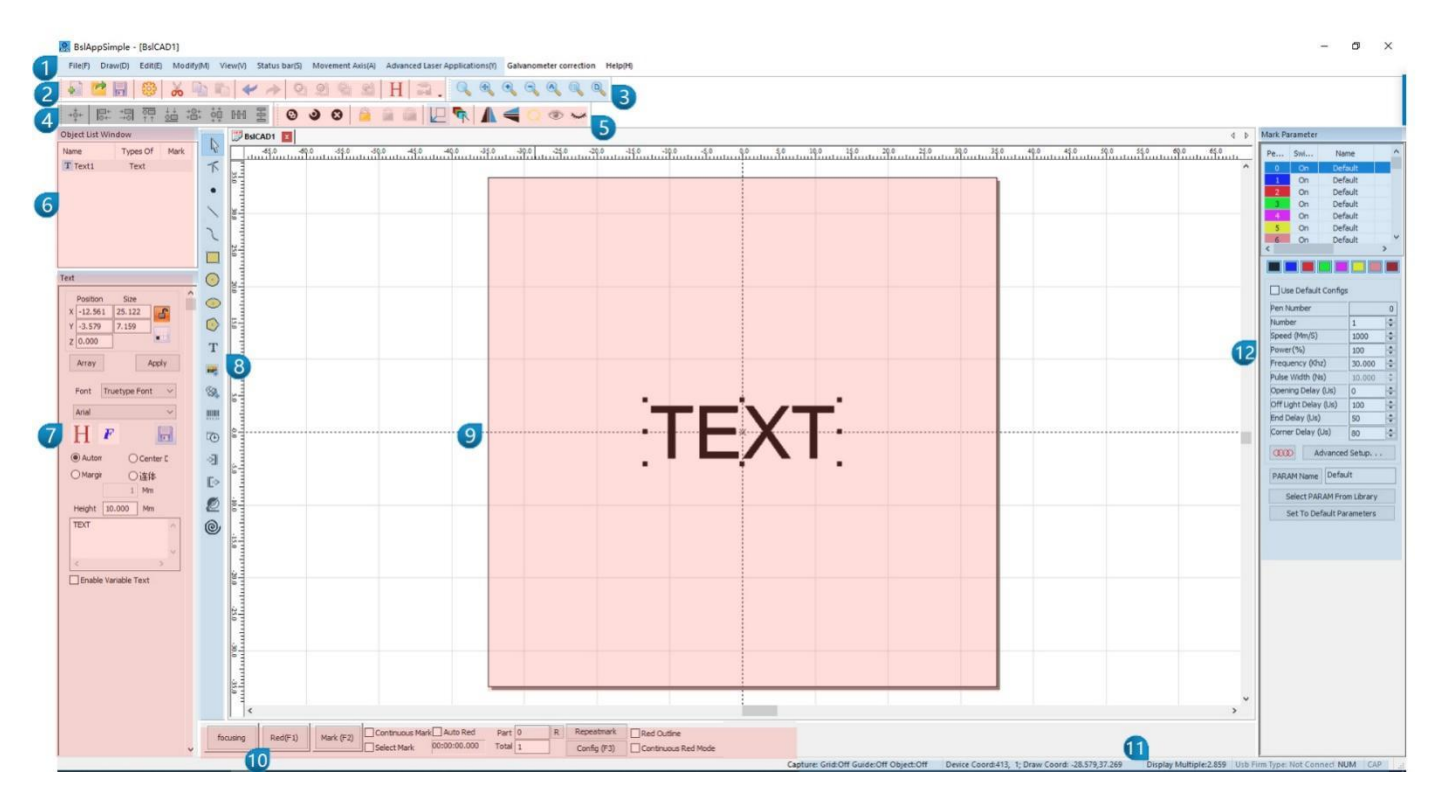

#### 2 Software setting

Click "File" - "System Config", Click con in the system toolbar. General—Set software moving distance, interface grid, program start etc. Color and Style—Set the style of the software interface. Workspace—Set the style of the content display area. Custom shortcut key-set the shortcut key corresponding to the function Auto-save—Set the time to automatically save the document. Rotate Move—Sets the value when rotating the content. User management-Set user rights for software use. Language—Set the software interface language.

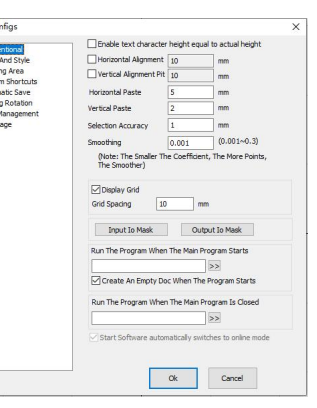

### 3 Draw graph

Click the icon to be drawn with the left mouse button in the "Drawing Toolbar", and click the left mouse button in the content display area and hold down the drag to draw the corresponding graph

- Graphics Picking
- ≺ Edit Graph Node
- Other
- 🔪 🛛 Draw Straight line
- 🔪 Draw Curve
- 📃 Draw Rectangle
- 📀 Draw Circle
- 💿 Draw Ellipse
- 📀 Draw Polygon

After drawing, you can quickly select an object in the "Object List Window" for

editing.

After drawing, you can edit the properties of the selected object in the "**Polygonal**", such as position, size, angle and number of sides etc.

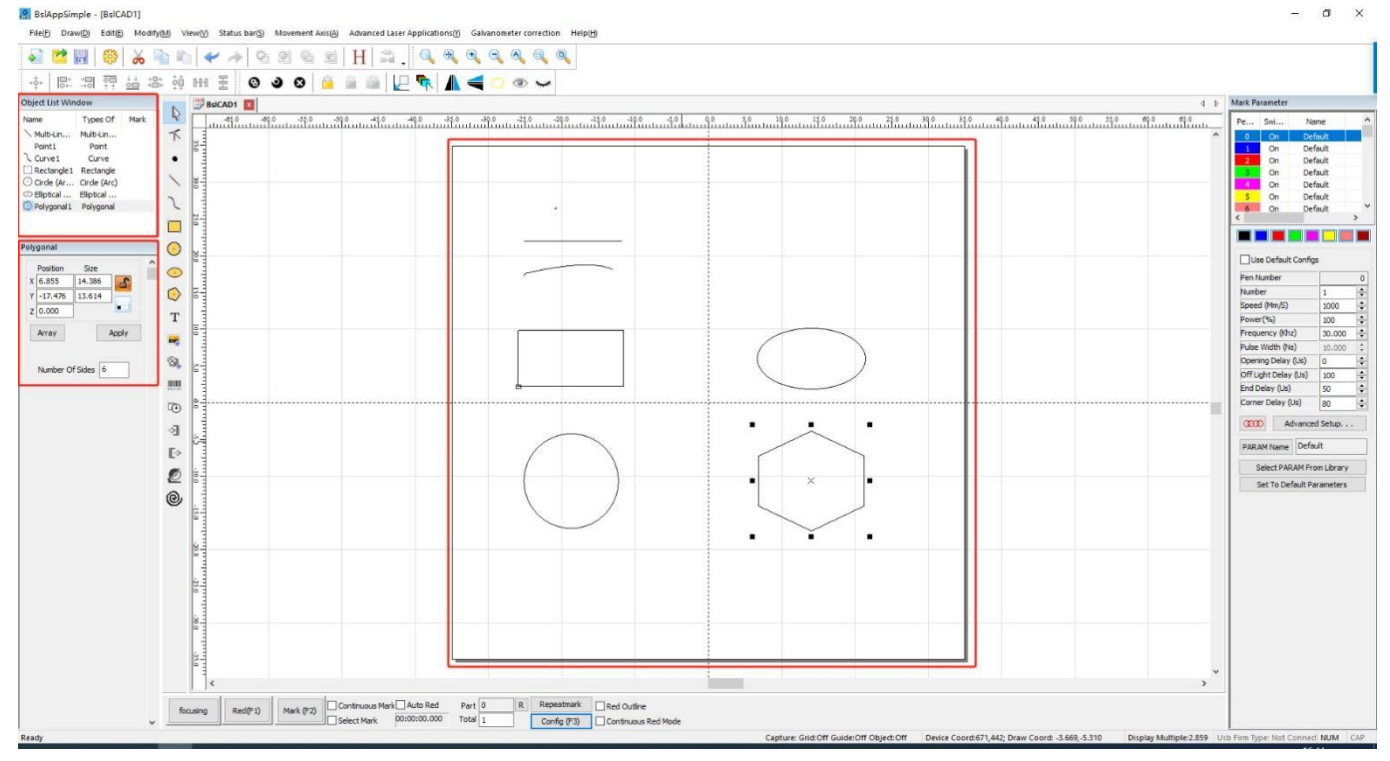

#### 4 Draw Text

○ Click icor **T** with the left mouse button in the drawing toolbar, and then click to enter preloaded text in the content display area

② Enter text content in the "Object Attribute Area

content bo

content box, and click Apply

After drawing, you can quickly select an object in the "Object List Window" for editing. After drawing, you can edit the properties of the selected object in the "Polygonal", such as position, size, Font, format, text content etc.

| Font  | Truetype Font 🛛 🗸 |
|-------|-------------------|
|       | Truetype Font     |
| Arial | Single Line Font  |
|       | Barcode Font      |
| н     | Dot Matrix Font   |

#### Font :

TrueType Font—Regular font, fillable typeSingle Line Font—Single-line font, non-fillable typeBarcode Font—Bar code, common bar code, QR code, DM code, etc.

**Dot Matrix Font** —Dot matrix font, the outline of a font drawn by dots **Font format:** alignment, bold/italic, arrangement direction, character width/spacing, arc text.

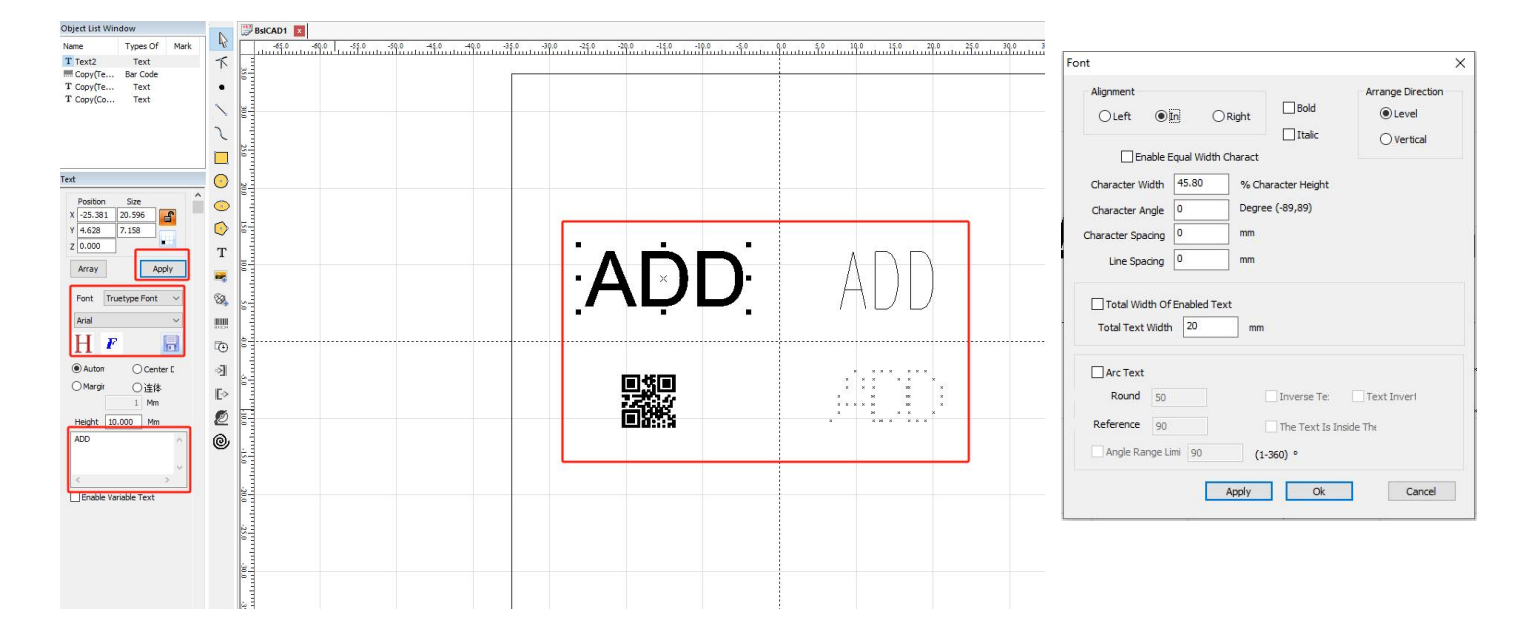

### 5 Draw picture file

Left-click the i 层

in the drawing toolbar, select the picture in the pop-up box, and

click "Open"..

After drawing, you can edit the properties of the selected object in the "Object List Window", such as position, size, picture address, picture settings, etc.

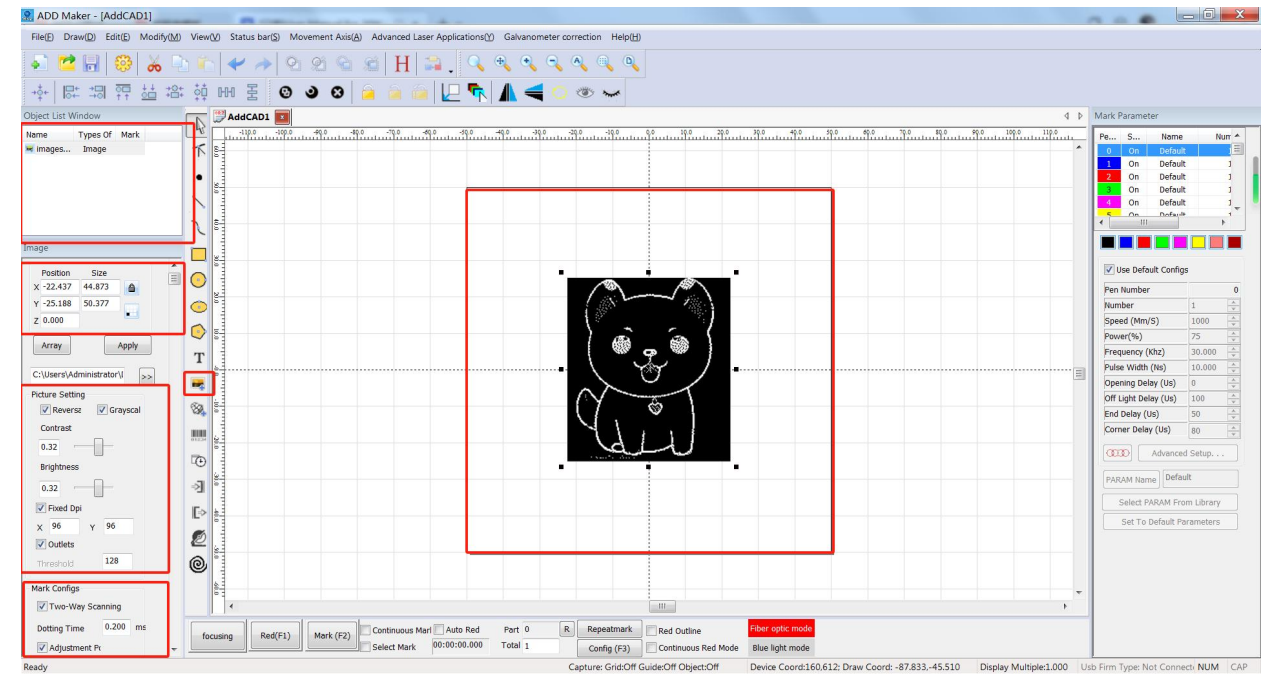

#### Setting Reference: :

- Adjust the picture to the appropriate size;
- In the "Picture Settings" window, adjust contrast and brightness, check "Invert", "Grayscale", "Fixed DPI" (fill in parameter 500), and "Screen Dot";
- In the "Marking Parameters" window, check "Bidirectional Scan", fill in 0.4 in "Dotting Time", and click "apply" to enter the parameters;
- In the "Parameters" column, set "Speed (mm/s)" to 1000 and "Power (%)" to 85 (the specific laser parameters are subject to the actual effect);

- Note:
- The higher the DPI value, the clearer the engraving effect; the greater the dotting time, the deeper the engraving effect.
- Image labeling does not require padding.

### 6. Draw Vector Graphics

① Click the icon 🚳 in the drawing toolbar with the left mouse button, select the vector image in the pop-up box, and click "Open"..

\* It is recommended to use CorelDraw or Adobe Illustrator to edit the graphics, save them in plt or dxf format and then import them into the software. Supported formats: plt, dxf, ai, svg, di, gbs, gts, etc.

② After importing the graphic, you can select the object in the "Object List Bar" and then click the Center tool in the "Auxiliary Toolbar" to place the graphic in the center of the content area.

③ After drawing is completed, you can edit the properties of the selected object in the "Object Properties Area", such as position and size.

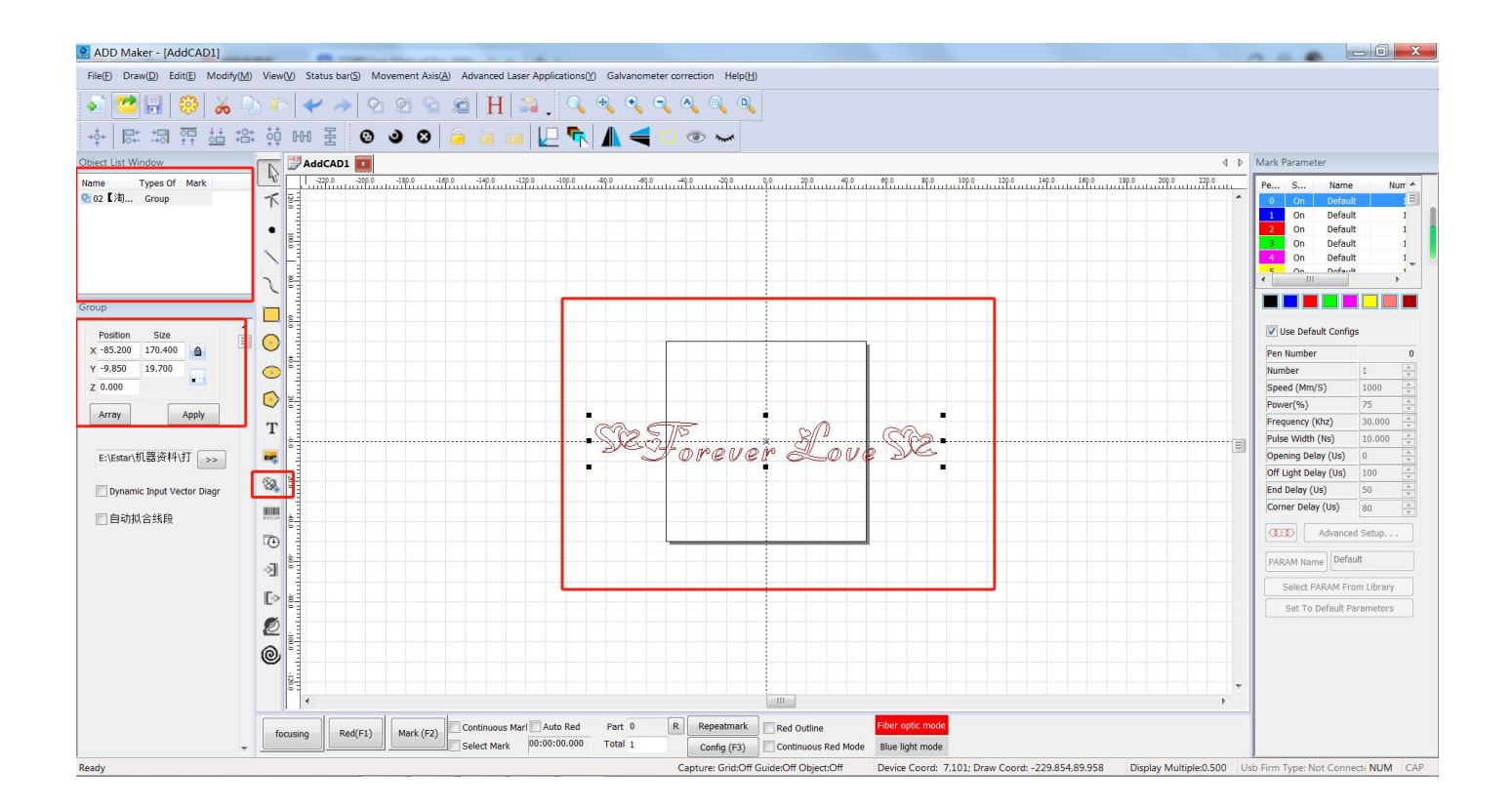

### 7 Draw Barcode

- Click the icon is on the drawing toolbar, then click the preloaded barcode in the content display area.
- In the "Object Attribute Area" content box click
   Apply

TEXT ^

enter the barcode content and

After drawing is completed, you can edit the properties of the selected object in the "Object Properties Area", such as: position, size, barcode type.

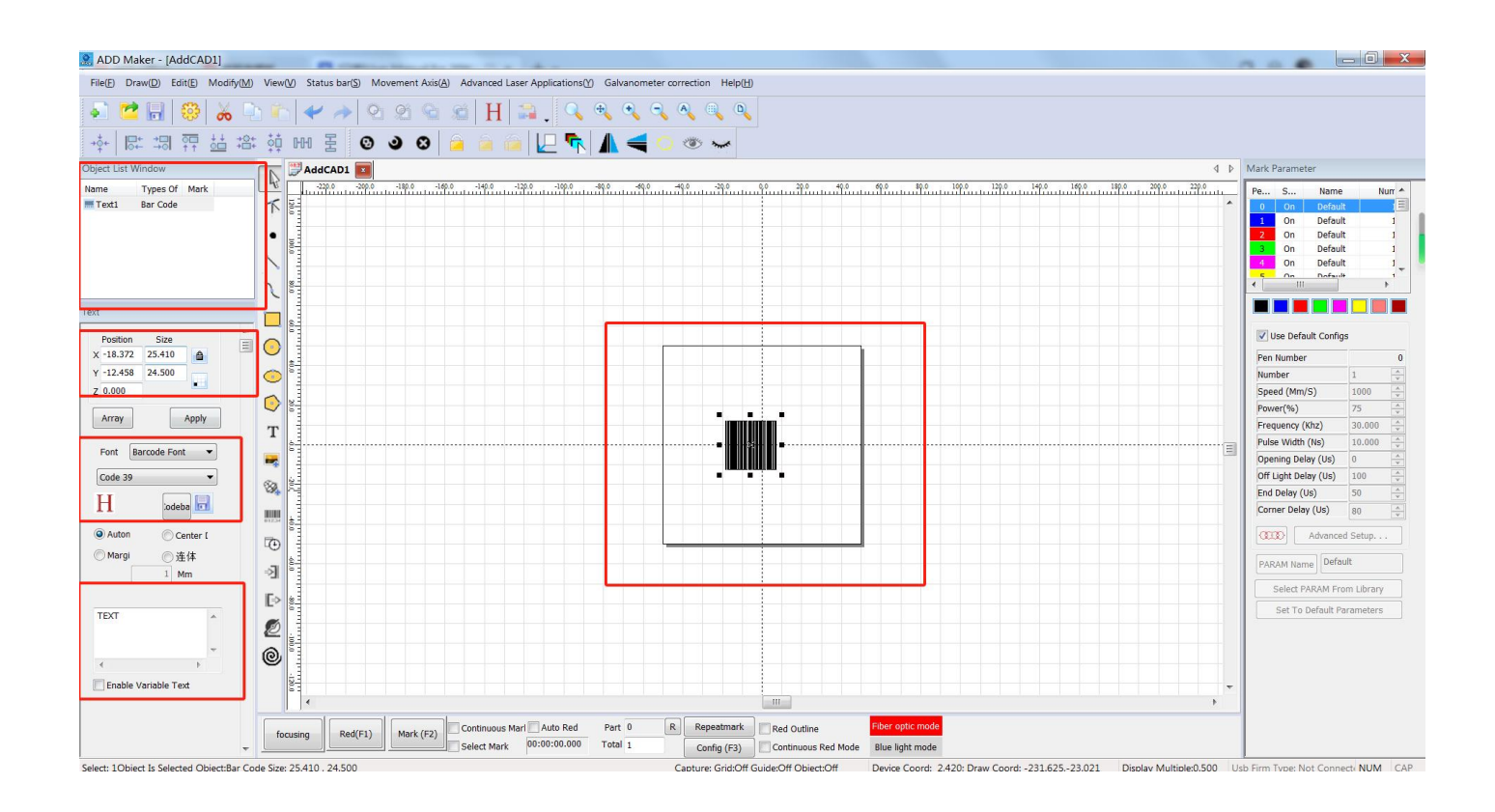

#### 8 Rotary marking

- (1) Input the content to be marked (text or graphics), and set the filling parameters and marking parameters.
- $\odot$
- ③ Click "Motion Axis" in the "Menu" and select the corresponding rotation marking method. Commonly used rotation marking methods are:
- G Split marking: usually used to mark larger graphics.
   Rotated text marking: usually used to mark input text content.
   Ring finger engraving: usually used for marking ring products.
- ③ Set rotation parameters

Workpiece diameter: Set the diameter of the processed product in mm.

Number of pulses per revolution: Set the number of pulses according to the specifications of the rotary fixture, and the default setting is 6400.

Reduction ratio: Set the rotary click reduction ratio according to the specifications of the rotary fixture, and the default setting is 1.

Other parameters are used by default first, and specific adjustments are made according to the actual product, rotation and marking requirements. Please contact us for more help.

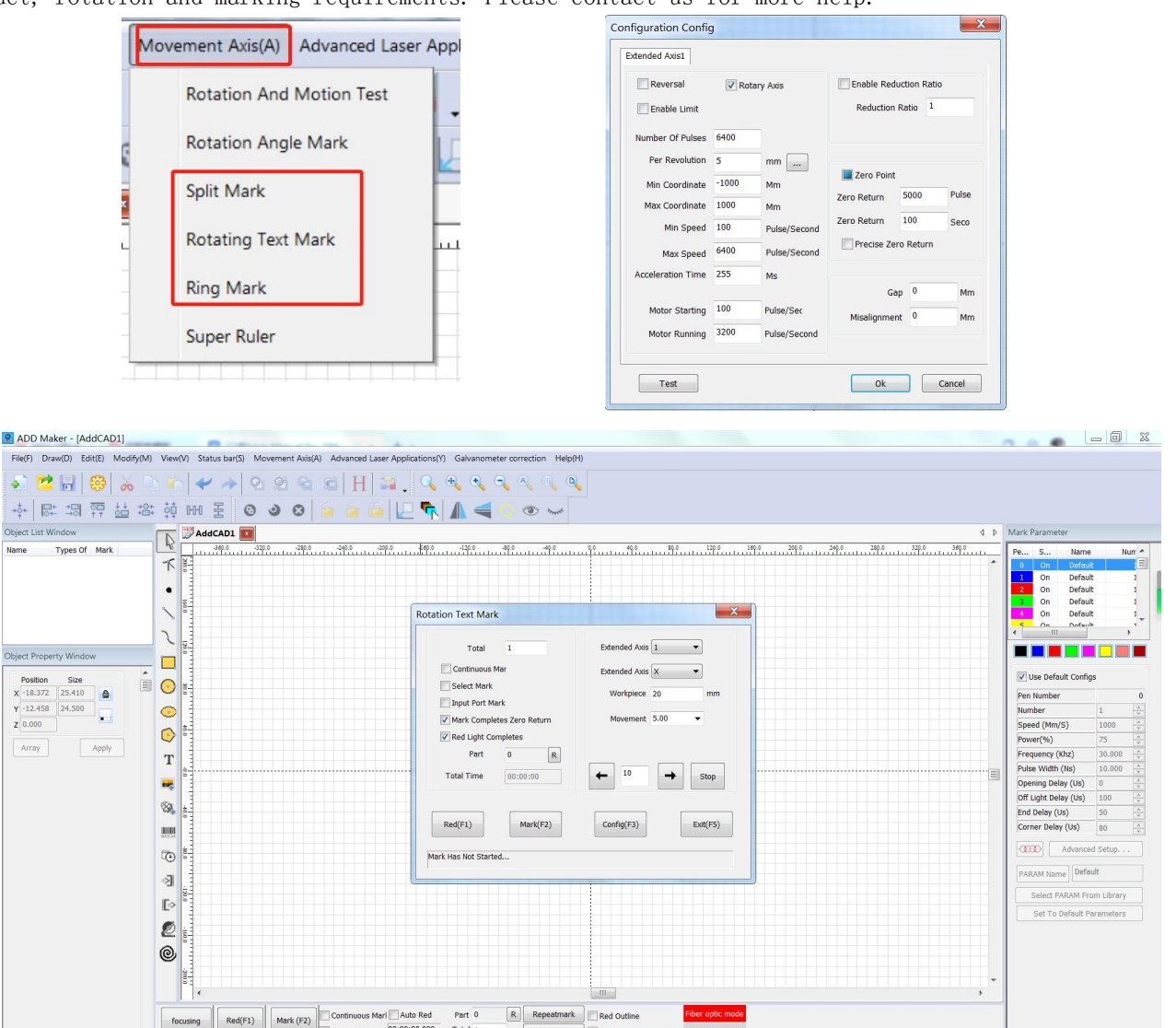

Config (F3)

Continuous Re

oture: Grid:Off Guide:Off Object:Off

rd:242, 0; Draw Coord: -244.375,209.549 Display Multiple:0.300 Usb Firm Type: Not Connect: NUM CAP

Select Mark

#### 9 Variable text

① Enter the text content to be marked, and set the text format and fill parameters.
 Check "Use variable text" below the text content box in the "Object Property Bar", click "Add", and select the corresponding element type

Fixed text: Enter fixed text content.

Serial number: Set the serial number to automatically mark changes in order according to the increasing or decreasing rules.

Date: Enter the current date and time, including year/month/day/day/week.

Time: Enter the current time, including hours/minutes/seconds/time period.

**Network communication**: Link external programs through network communication to automatically obtain marking content.

**Serial communication**: Link external programs through serial communication to automatically obtain marking content.

SQL database: Automatically obtain marking content by linking to remote databases.

File: Automatically obtain marking content by calling local files, and the available file formats are TXT/EXCEL.

**Keyboard**: Automatically obtain marking content through external input devices of the computer, such as keyboards, barcode scanners, etc.

**Real-time TXT file:** Directly select part or all of the content in the TXT file for marking. **Real-time Excel file:** Directly select part or all of the content in the EXCEL file for marking.

(2) Set the corresponding content and rules according to the corresponding element type rules. After the settings are completed, click "OK".

| Element Type<br>Fixed Text<br>Delete<br>Move Up<br>ove Dow<br>Modify<br>Advanced<br>Element Type<br>Fixed Text<br>Serial Number<br>Date<br>Time<br>Network Communicati<br>Serial Communicati<br>Serial Communication<br>Serial Communication<br>Serial Communication<br>File<br>Keyboard<br>Real-Time Excel <sup>-</sup><br>Do Not Use Lead | Text<br>Start<br>Current<br>Final<br>Serial<br>Each<br>Mode<br>Filter T<br>*3<br>*4 | 0<br>0<br>1999<br>1<br>1<br>Decimal | No Cycle Mark<br>Current Number 0<br>Setting |
|----------------------------------------------------------------------------------------------------|-------------------------------------------------------------------------------------|-------------------------------------|----------------------------------------------|
|----------------------------------------------------------------------------------------------------|-------------------------------------------------------------------------------------|-------------------------------------|----------------------------------------------|

# **Mobile APP Introduction**

#### 1 APP Connection

- () Plug in the phone to connect the receiver, plug in the power of the machine, and press the power button on the front.
- $\odot$  Open the WiFi on your phone and search for "ADD", password: 12345678, then connect.
- ③ After connecting, the phone will prompt "The current WLAN is not accessible, do you want to continue using this WiFi?" Please select "Use".
- O check whether the connection is successful on the APP interface:

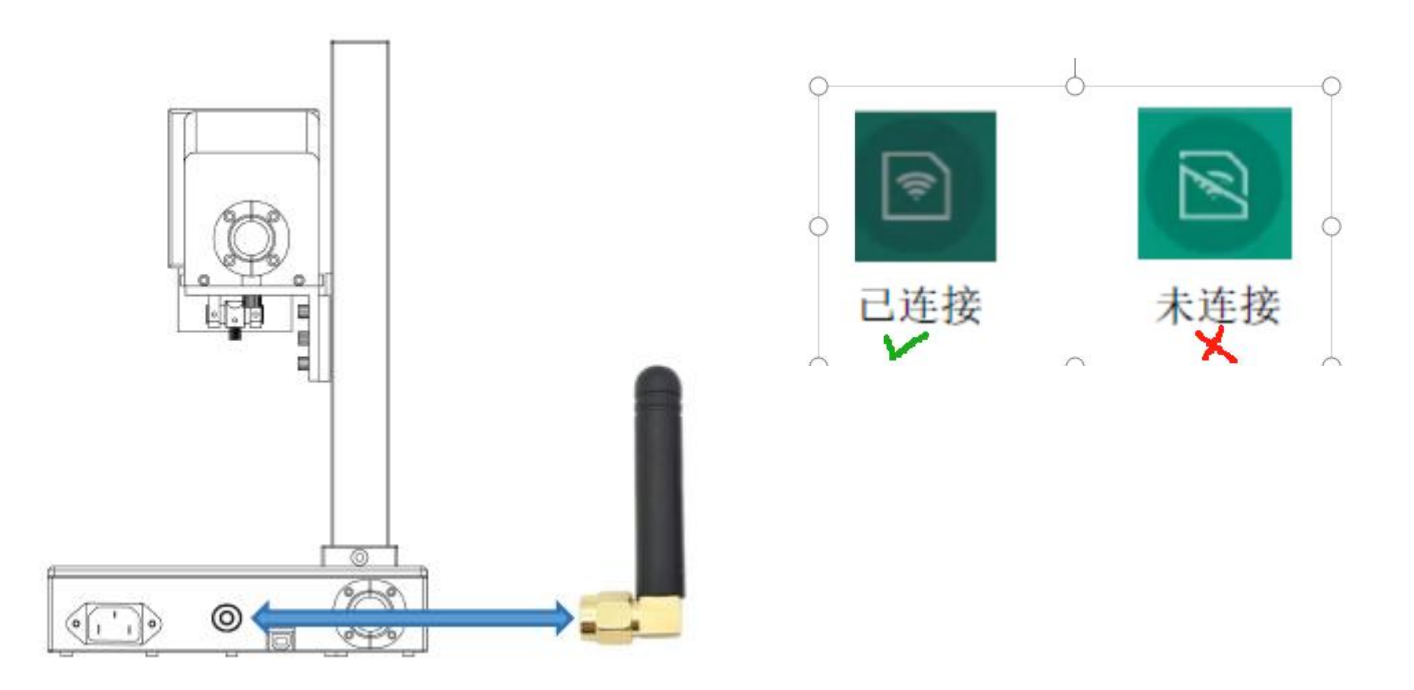

- (5) After connecting to the App, please find the QR code on the back of the machine, scan it to obtain the machine calibration parameters, and refer to the corresponding parameters in the App.
- (6) Click "Parameters" in the lower right corner of the App → the position indicated below "Galvanometer"App
- (𝔅) In the lower right corner, click "Parameters" → "Red Light Preview" and click the indicated position

|            | Preview   | alvanometer | Laser       | Axis of rot  | ation | Marking parame        | eters     |              |              |                 |
|------------|-----------|-------------|-------------|--------------|-------|-----------------------|-----------|--------------|--------------|-----------------|
|            | Offerty   |             | A = =[=(?); | 0.000        |       | Marking               |           | Galvanometer | Laser        | Axis of rotatio |
| VV cwop    | V reverse | V ravarca   | Angle( ).   | (mm): 70     |       | Preview method:       | Outline   | Circumscrib  | ed rectangle |                 |
| AT Swap    |           | rieverse    | Aled Size   | (((((()), 70 |       | Speed of red light (u | is): 3000 |              |              |                 |
| .: ( 1.000 | 4/ 1.000  | 4 1.000     | Scale:      | 100.000      | >>    | Offset X(mm): 0.00    | 0         | Size ratio   | X: 1.000     |                 |
| 1.000      | 口 1.000   | ⊥ 1.000     | Scale:      | 100.000      | >>    | Offset Y(mm): 0.00    | 0         | Size ratio   | Y: 1.000     |                 |
|            |           |             |             |              |       |                       |           |              |              |                 |

### 2 App Interface Overview

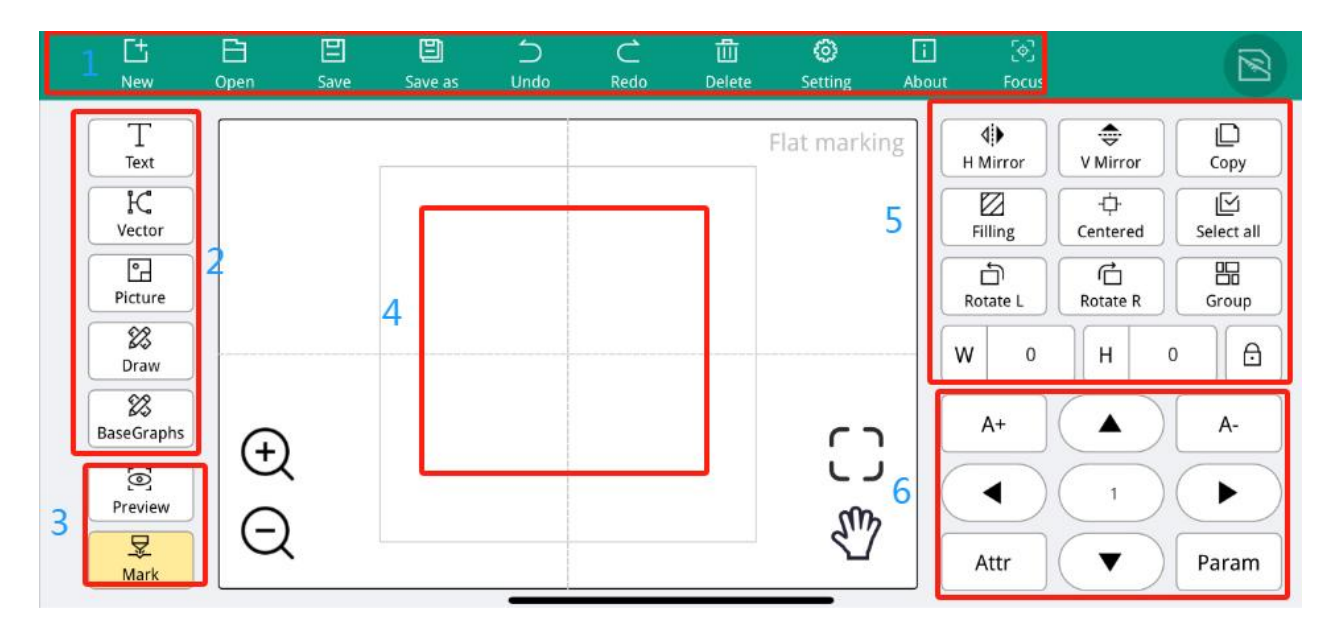

- 1 Menu bar
- 2 Drawing toolbar
- 3 Marking control bar
- 4 Content display area
- 5 Auxiliary toolbar
- 6 Object properties bar

### 3 Drawing Text

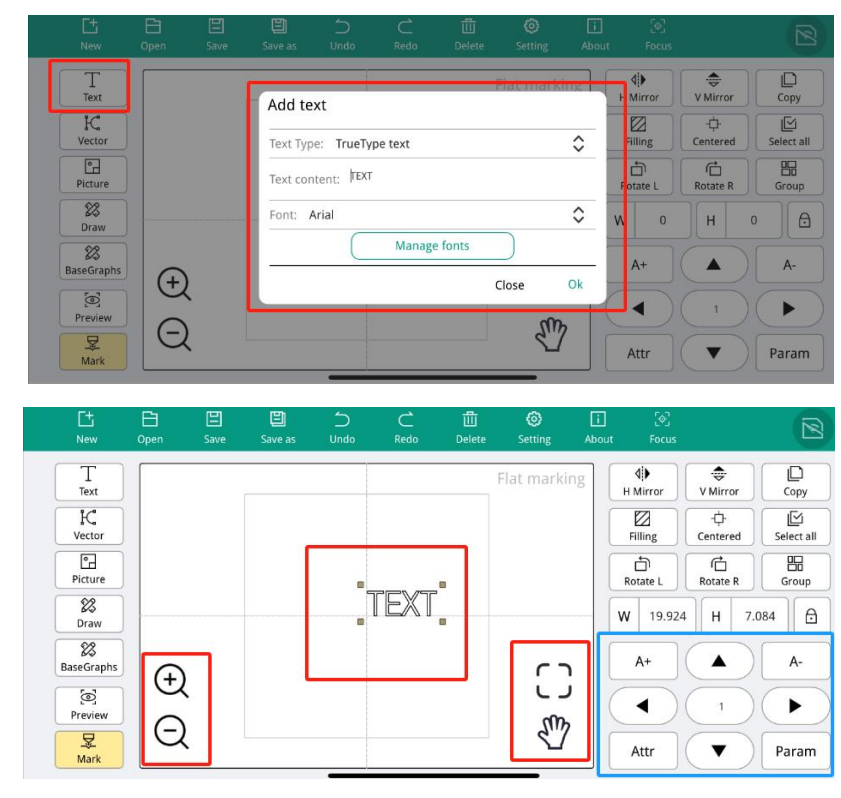

# 4 Draw pictures (photos of people/color pictures)

| L±<br>New       | Open    | Save | Save as | ⊃<br>Undo | C<br>Redo | U<br>Delete | Setting    | Li<br>About | [♥]<br>Focus         |                         | (2             |
|-----------------|---------|------|---------|-----------|-----------|-------------|------------|-------------|----------------------|-------------------------|----------------|
| T               |         |      | _       |           |           |             | Flat marki | ng          | <b>₫</b><br>H Mirror | €<br>V Mirror           | Сору           |
| K<br>Vector     |         |      |         |           |           |             |            |             | Filling              | -¢-<br>Centered         | Select al      |
| Picture         | 1       |      |         |           | -         |             |            |             | Rotate L             | Rotate R                | Group          |
| Draw            |         |      |         |           | ?         |             |            | - (         | W 17.949             | H 20                    | .151           |
| 8<br>BaseGraphs | Ð       |      | L       |           | -         |             | <b>ر</b> ۲ | <b>h</b>    | A+                   |                         | A-             |
| ©<br>Preview    |         |      |         | 2         |           |             | <br>مە     |             |                      | 1                       | $(\mathbf{F})$ |
| 又<br>Mark       | Q       |      |         |           |           |             | 3          | 3           | Attr                 | $\overline{\mathbf{v}}$ | Param          |
|                 |         |      |         |           |           | Element     | Propertie  | 5           |                      |                         |                |
| anced setting   | s       |      |         |           | _         | Nar         | me         | Туре        | Location: X          | 0.000                   | Y 0.000        |
| Fixed DPI:      | 500 6   |      |         |           |           | F148DF0F-   | 1C3C-4 Pie | ture 1      | ✓ Rever              | se 🗸                    | Grayscale      |
| ) Point power:  | 6       | Min  | 0 Ma    | ax 100    |           |             |            | -           | Contrast:            | 0.00                    | 0              |
| Dot time (ms)   | : 0,400 | 7    |         |           |           |             |            |             | Brightness:          | 0.00 —                  | Ō              |
|                 |         |      |         |           |           |             |            | 5           | V Outlet             | s Thresh                | old: 128       |
|                 |         |      |         |           |           |             |            |             | (                    | Advanced set            | ttings         |
|                 |         |      | Close   | Ok        |           | Hide        |            |             |                      | 0                       | lose           |

## 5 Image processing (normal bitmap)

| C±<br><sub>New</sub>          | Open                    | 🙂<br>Save | E<br>Save as | Ć<br>Undo | C<br>Redo | لللہ<br>Delete | Setting                                            | i<br>About                    | [소]<br>Focus         |          |                    |
|-------------------------------|-------------------------|-----------|--------------|-----------|-----------|----------------|----------------------------------------------------|-------------------------------|----------------------|----------|--------------------|
| T<br>Text<br>IC<br>Vector     |                         |           |              |           |           |                | Flat markin                                        | g                             | 4)<br>H Mirror       | V Mirror | Copy<br>Select all |
| Picture<br>Draw               | 1                       |           |              |           |           |                |                                                    |                               | Rotate L<br>W 16.722 | Rotate R | Group              |
| BaseGraphs<br>Preview<br>Mark | ⊕<br>Q                  |           |              | •         |           |                | ()<br>©                                            | 2                             | A+                   |          | A-                 |
| Advanced so                   | ettings<br>DPI: 500     | 5         | Ain 0        | Max       | 100       |                | ment Properties attion: X 0.0<br>Reverse           | erties                        | Y 0.000              | 2 3      |                    |
| Dot tim                       | power:<br>ne (ms): 0.40 | 00 6      | nin U        | Max       |           | Cor<br>Brig    | ntrast: 0.00<br>ghtness: 0.00<br>/ Outlets<br>Adva | 0<br>0<br>4<br>hre<br>anced s | shold: 128           |          |                    |
|                               |                         |           |              | Close     | Ok        | Di             | splay                                              |                               | Close                | Ok       |                    |

#### 6 Draw a vector

|   | C±<br>New    | Copen Dependent | 日<br>Save | E<br>Save as | )<br>Undo | C<br>Redo | 団<br>Delete        | O Setting  | i<br>Abou | [�]<br>t Focus       |               |                                |
|---|--------------|-----------------|-----------|--------------|-----------|-----------|--------------------|------------|-----------|----------------------|---------------|--------------------------------|
|   | T<br>Text    |                 |           |              |           |           | 71                 | latimarkii | ng        | <b>∮</b><br>H Mirror | €<br>V Mirror | Copy                           |
|   | に<br>Vector  | 1               | _         |              |           |           | $\sim$             |            | 2         | ⊠<br>Filling         | Centered      | Select all                     |
|   | Picture      |                 |           |              | ר ר       | -/        | $\wedge \setminus$ |            |           | Rotate L             | Rotate R      | Group                          |
|   | 88<br>Draw   | -               |           | — )          |           |           | $ \rightarrow $    |            |           | W 0                  | Н             | ð (ð                           |
| E | 8 BaseGraphs | Ð               | L         |              |           | /         |                    | רי         |           | A+                   |               | A-                             |
|   | ©<br>Preview |                 |           |              |           |           |                    | പ          |           |                      | 1             | $\mathbf{\blacktriangleright}$ |
|   | ₩<br>Mark    | Q               |           |              |           |           |                    | <u></u>    |           | Attr                 |               | Param                          |

#### Fill parameters

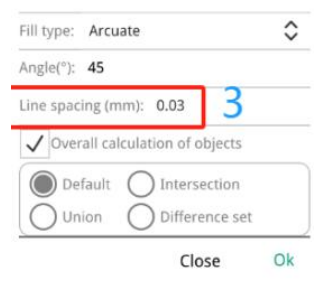

No other parameters need to be adjusted, the default line spacing is 0.03mm

### 7 Rotary marking

| C±<br><sub>New</sub> | Dpen 🗄 | 🔳<br>Save    | E<br>Save as | )<br>Undo | C<br>Redo             | 団<br>Delete | Setting                  | i<br>About | [�]<br>Focus         |                 |            |
|----------------------|--------|--------------|--------------|-----------|-----------------------|-------------|--------------------------|------------|----------------------|-----------------|------------|
| T<br>Text            |        |              |              |           |                       |             | Flat <mark>1</mark> arki | ng         | <b>∮</b><br>H Mirror | €<br>V Mirror   | Сору       |
| K<br>Vector          |        |              |              |           |                       |             |                          |            | Filling              | -ᠿ-<br>Centered | Select all |
| Picture              |        |              |              |           | - 70 - 1749-1414 - 24 |             |                          |            | Rotate L             | Rotate R        | Group      |
| Draw                 |        |              |              |           | rext                  | •           |                          | [          | W 19.924             | Н 7             | .084       |
| 8<br>BaseGraphs      | (F     | <sup>1</sup> |              |           |                       |             |                          |            | A+                   |                 | A-         |
| Preview              |        | ζ.           |              |           |                       |             |                          |            |                      | 1               |            |
| Mark                 | G      | ξ            |              |           |                       |             | 3                        |            | Attr                 |                 | Param      |

| System settings                   |                                 |  |  |  |  |
|-----------------------------------|---------------------------------|--|--|--|--|
| Moving step (mm): 1               | Rotation angle (°): 15          |  |  |  |  |
| Screen scaling: 0.1               | Element scaling: 0.1            |  |  |  |  |
| Language: English                 | Marking Mode: Rotary axis mar 🗘 |  |  |  |  |
| Galvanometer type: Digital galv 💲 | Safety door: C Flat marking     |  |  |  |  |
| Bind Unbind                       | Rotary axis marking             |  |  |  |  |

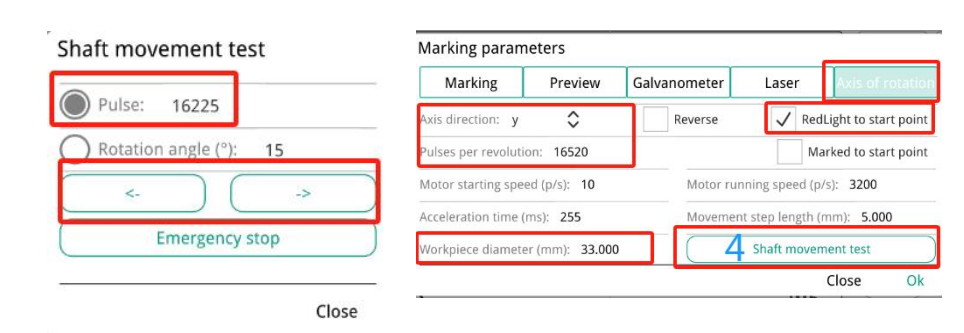

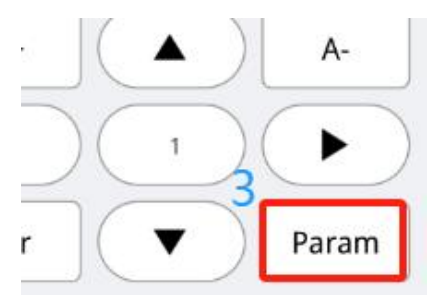

# Filling

### 1 Computer software filling

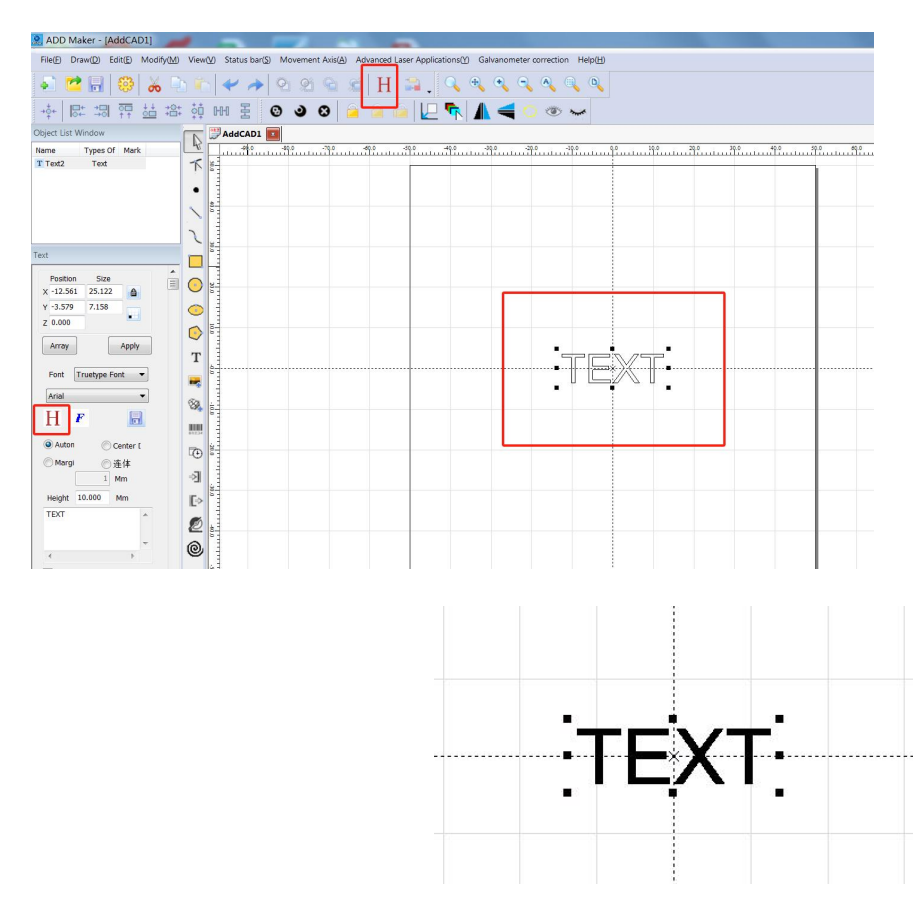

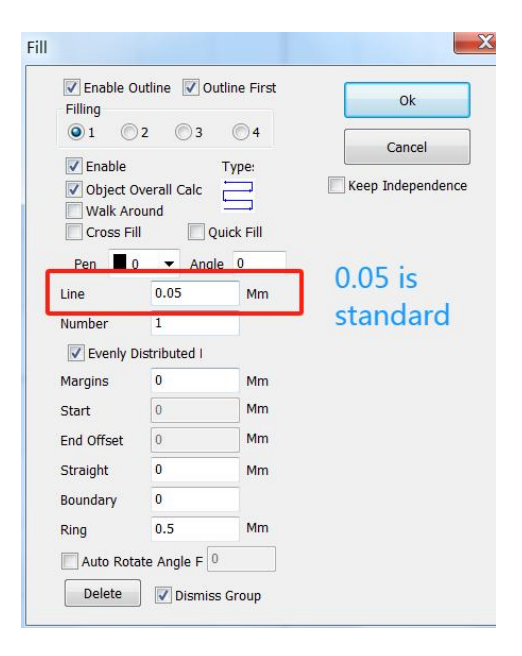

### 2 Moblile App Software Filling

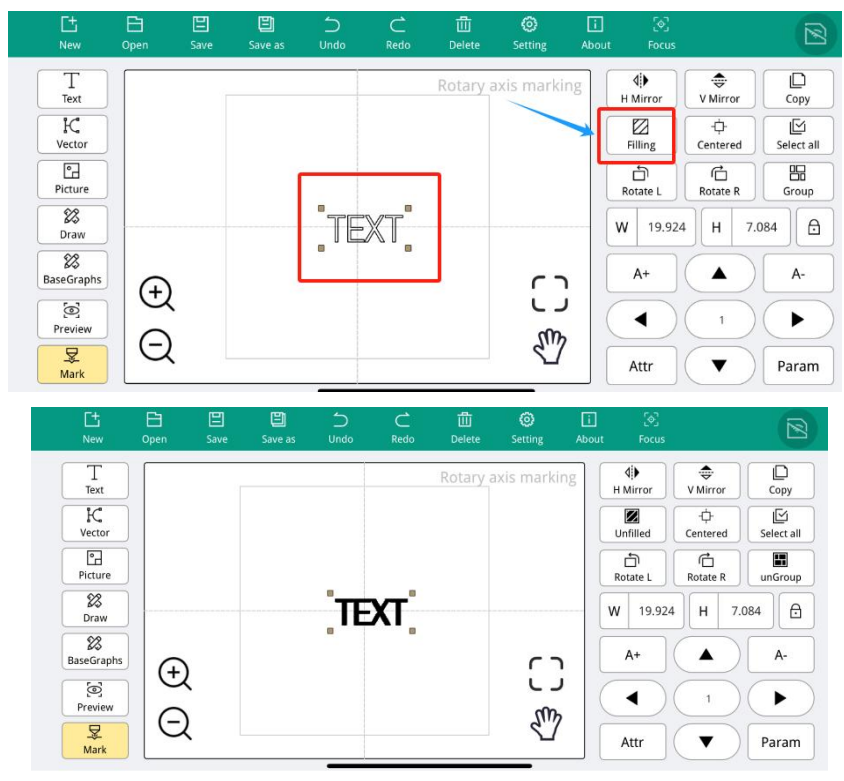

#### **Fill parameters**

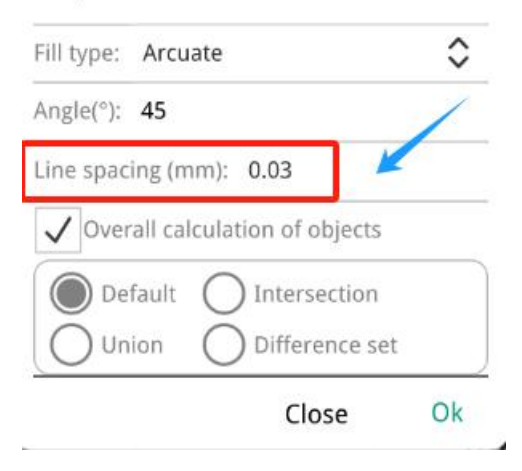

# Focus Adjustment

#### 1 Computer Software

① Click "Focus" in the software, and "Focusing..." will appear. At this time, two red spots

- will appear on the machine.
- 2 Two red spots will appear on the machine work surface
- ③ Rotate the column handle to adjust the light path height until the two red spots overlap.
- ④ Focus adjustment is completed

| focusing | Red(F1) | Mark (F2) | Continuous Marl 🔲 Auto Red |              | Part 0  | R | Repeatmark  | Red Outline         |  |
|----------|---------|-----------|----------------------------|--------------|---------|---|-------------|---------------------|--|
|          |         |           | Select Mark                | 00:00:00.000 | Total 1 |   | Config (F3) | Continuous Red Mode |  |

#### 2 Mobile App Software

① Click "Focus" on the APP, and "Focusing..." will appear. At this time, two red spots will appear on the machine.

- 2 Two red spots will appear on the machine's work surface
- ③ Rotate the column handle to adjust the light path height until the two red spots overlap.
- ④ Focus adjustment is completed

| 0       | i     | [ø]   |  |  |
|---------|-------|-------|--|--|
| Setting | About | Focus |  |  |

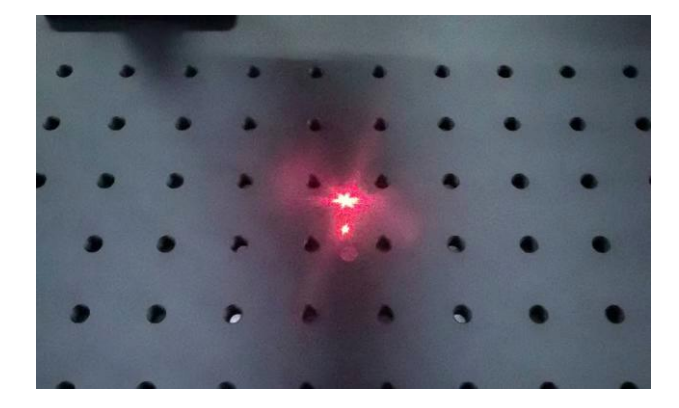

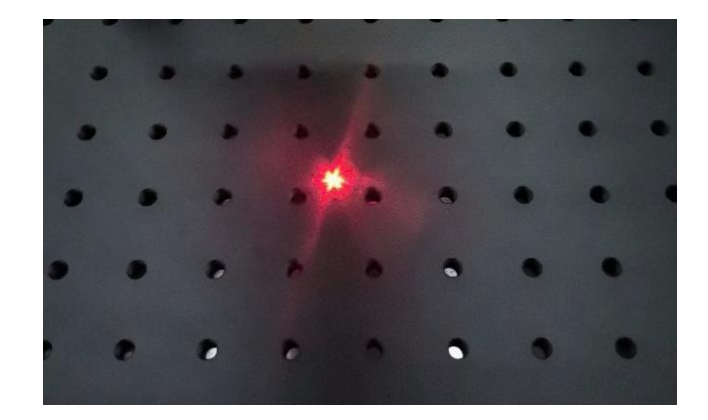

# **Red Light**

Check the actual position of the marking content.

Input the content, adjust the size, click the red light, preview the marking position, adjust the product position or the content position on the software.

Red light shows the outline / outline: Display the detailed outline of the marking content.

 $\label{eq:continuous} Continuous \ {\rm red} \ {\rm light} \ {\rm mode} \ / \ {\rm circumscribed} \ {\rm rectangle:} \ {\rm Display} \ {\rm the} \ {\rm overall} \ {\rm outer} \ {\rm frame} \ {\rm outline} \ {\rm of} \ {\rm the} \ {\rm marking.}$ 

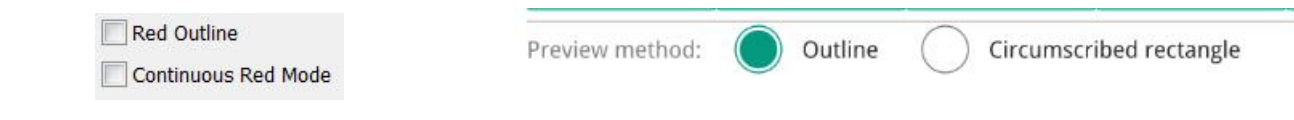

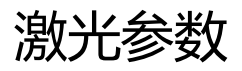

| Use Default Config   | ļs     |          | Marking paran          | neters           |                |                    |                |          |
|----------------------|--------|----------|------------------------|------------------|----------------|--------------------|----------------|----------|
| Pen Number 0         |        | Maritime | Provious               |                  | Lacar          | or Avia of rotat   |                |          |
| Number               | 1      | ×        | Marking                | Freview          | Galvanometer   | Laser              | AXIS UI        | rotation |
| Speed (Mm/S)         | 1000   | -        | Turn-on delay (us)     | : 300            | Light off dela | y (us): 100        |                |          |
| Power(%)             | 75     |          | Power(%): 80           | Power(%): 80     |                | Frequency(kbz): 30 |                |          |
| Frequency (Khz)      | 30.000 |          | i oner(style oo        |                  |                |                    |                |          |
| Pulse Width (Ns)     | 10.000 | A.<br>   | Speed(mm/s): 30        | Speed(mm/s): 300 |                | i: s               | Select process |          |
| Opening Delay (Us)   | 0      |          | (Invalid marking in in | nage node mode)  |                | L                  |                |          |
| Off Light Delay (Us) | 100    |          | Marking times: 1       |                  | Save a         | s default          |                |          |
| End Delay (Us)       | 50     | -        |                        |                  |                |                    |                |          |
| Corner Delay (Us)    | 80     | -        |                        |                  |                |                    | Close          | Ok       |

#### Common parameter settings

- $\odot$  Number of processing/number of markings: Set the number of times the content is marked, the default is 1, only mark once.
- 2 Speed: Laser scanning speed, the default parameter value range is 50-7000, usually set the speed to 1500.
- $\Im$  The larger the speed value, the faster the laser scanning speed, the smaller the laser force at the same time, and the shallower the marking effect.
- 4) The smaller the speed value, the slower the laser scanning speed, the greater the laser force at the same time, and the deeper the marking effect.
- 5 Power: Laser power value, the default parameter value range is 10-100, the larger the value, the stronger the laser energy, set according to the effect requirements.
- <sup>6</sup> Frequency: The default parameter value is 30.
- $\bigcirc$

# Marking

Mark the marking content.

Input the content, set the laser parameters, calibrate the marking position, click Mark, and the laser starts marking.

Continuous processing: After checking, the machine will repeatedly mark the content until it is manually stopped.

Rotary processing: After checking, when there are multiple contents in the content display area, only the selected content object will be marked. If it is not checked, all content objects will be marked.

Red Outline Continuous Red Mode

Mark method:

Select process

# FAQ

I. The machine does not respond when powered on

No power: Check the socket, switch, power socket on the machine body, etc.
 Make sure the power is connected and the power cord is correctly inserted.
 Check the Power button on the panel to make sure that the button is pressed and the light on the key body is on.

II. Unable to connect to the computer

1. The USB cable is not connected: Check the USB data cable computer end and the machine interface to confirm whether the connection is tight.

2. The USB interface on the front panel of some desktop computers is invalid and needs to be connected to the socket on the back of the machine.

3. The driver is not installed normally: Follow the operating instructions to complete the driver installation. After the installation is completed, the computer recognizes the device as a serial port, which means that the hardware connection is normal.

4. Other special cases: Unplug the USB data cable and power supply, and reconnect the device after it is completely powered off for 5S.

- $\operatorname{III}$  . The engraving effect is very shallow or there is no trace
  - 1. Focal length error: Read the focus section of the user manual for accurate focus.
  - 2. Engraving speed: Too fast, the burning time is too short, read the engraving parameter section of the user manual to readjust the parameters.

3. The image is too light: The imported image should be clear. Too thin lines and too light colors will directly affect the engraving effect.

4. Placement of engraving objects: The object to be engraved is placed at an angle. The focal length of the laser is fixed, so the object to be engraved should be placed flat and parallel to the machine body. Otherwise, the focal length will be inaccurate, resulting in abnormal engraving effect

5. Whether the field lens protective cover is removed.